# システムアップデート後 ストレスチェック利用時の変更点

2024.7.12

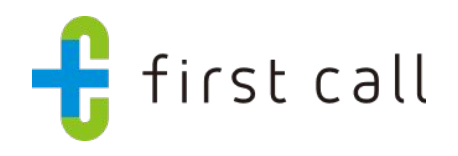

(C)2024 Mediplat, Inc. CONFIDENTIAL

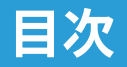

- 1. システムアップデートの背景
- 2. ストレスチェックフロー変更点
  - 本変更により影響がある企業様
  - アップデート前(現在)のストレスチェック実施フロー
  - アップデート後(6月25日以降)のストレスチェック実施フロー
  - 管理者:ストレスチェック受検者登録方法の変更点
  - 従業員:現在のストレスチェック 本人認証方法
  - 従業員:アップデート後のストレスチェック 本人認証方法
- 3. よくあるお問い合わせ

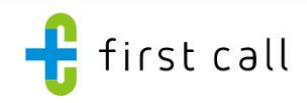

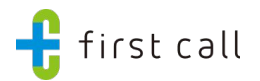

## 1.システムアップデートの背景

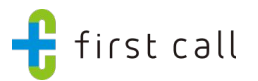

#### <u>システムアップデートの背景</u>

• 2024年6月25日にfirst callのデータ構造の変更を主としたシステムアップデートを行います。

first callではこれまで、各サービスのデータを独立して管理していましたが、このアップデートにより、従業員データを中心とした管理へと移行します。また、今後のシステム開発についても、「従業員データ」を中心としたデータ管理ができることで、拡張性が高くなります。

#### <u>今回のシステムアップデートによりできるようになること</u>

 「従業員データ」メニューから、個人別のストレスチェック結果とオンライン産業医面談の レポートを参照できるようになります。

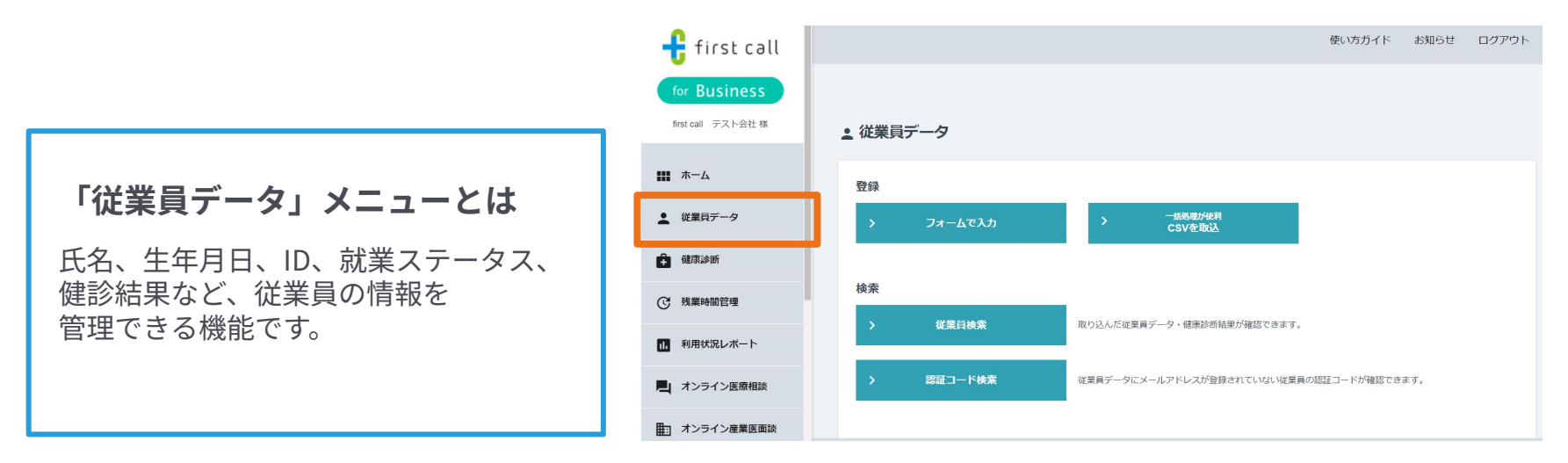

(参考)現在の従業員データ

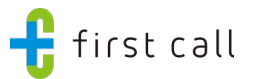

これまで:各サービスのデータを<mark>独立</mark>して管理

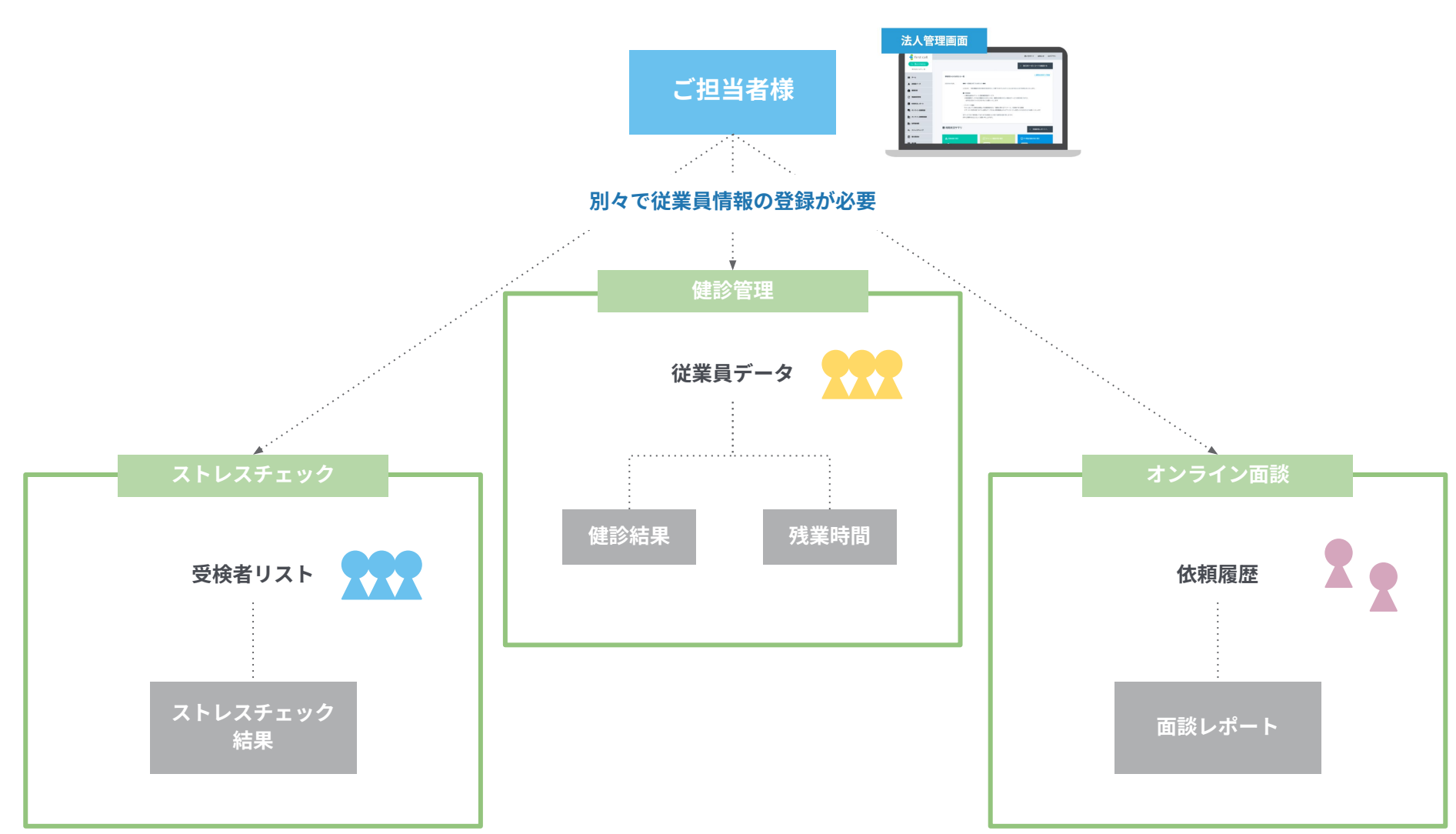

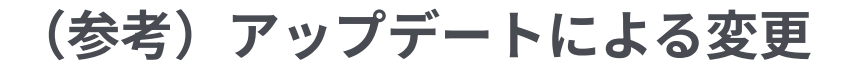

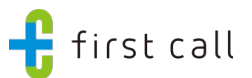

#### アップデートにより、従業員データを中心とした管理へと移行

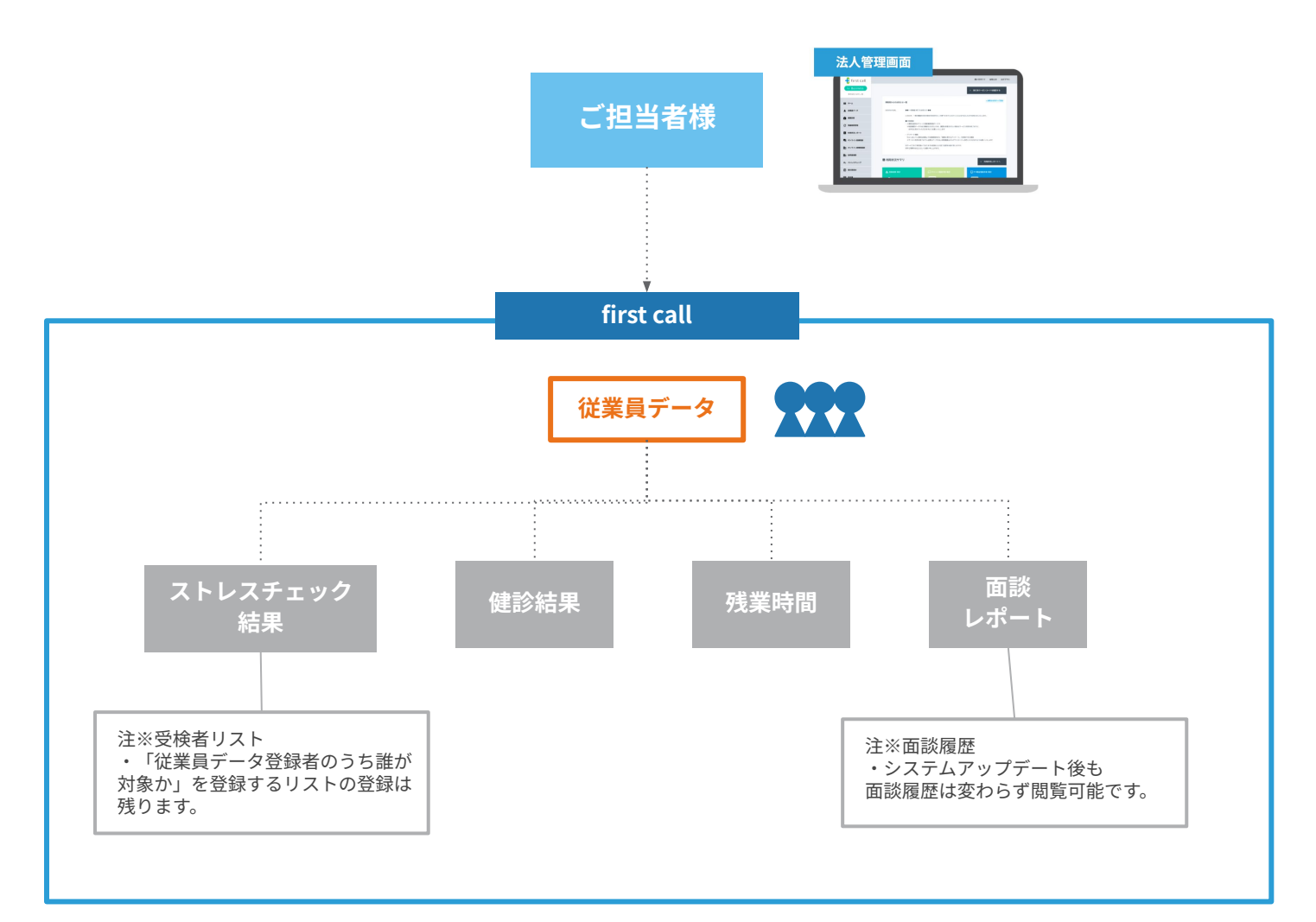

(参考) アップデートによる変更:画面イメージ

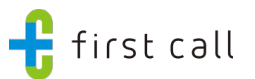

#### アップデートにより、従業員データを中心とした管理へと移行

| 🕂 first call  |              |                          |                         |         | 使い方ガイト     | 、 お知らせ  | ログアウト   |
|---------------|--------------|--------------------------|-------------------------|---------|------------|---------|---------|
| for Business  | 従業員データ > 従業員 | <del>データ検索</del> > 従業員詳細 |                         |         |            |         |         |
| **** ホーム      | ▲ 従業員詳細      |                          |                         |         |            |         |         |
|               | 基本情報         |                          |                         |         |            |         |         |
| ▲ 従業員データ      | 従業員ID        | 1                        | 3                       | 事業所     | 本社         |         |         |
| + 健康診断        | メールアドレス      |                          | 5                       | 会社      | 株式会社こばやし   |         |         |
| 2 建紫芪四等理      | 氏名 (姓)       | テスト                      | Ĩ                       | 『署      | テスト        |         |         |
| C AAR HIN BAE | 氏名 (名)       | テスト                      | 5                       | 就業ステータス |            |         |         |
| 1. 利用状況レポート   | カナ氏名(姓)      | テスト                      | 3                       | 足約形態    |            |         |         |
| - オンライン医療相談   | カナ氏名(名)      | テスト                      | 1                       | 能種      |            |         |         |
|               | 性別           | 男                        | f                       | £意項目1   |            |         |         |
| オンライン産業医面談    | 生年月日         | 2000/01/01 (24歲)         | f                       | 壬意項目2   |            |         |         |
| 1 訪問産業医       | 入社日          | 20200101                 | f                       | 壬意項目3   |            |         |         |
| こ、ストレスチェック    |              |                          | > 基本情報る                 | を編集     |            |         |         |
|               |              |                          | 「従業員記録」への)              | 追加はこちら  | ~          |         |         |
| 主」 産業医管理      | 健診結果         | 残業時間                     | גועז≠                   | エック     | オンライン産業医面談 | 従業員記録   |         |
|               | 21           | <b>ノ</b> スチェックタイトル       | 実施期間                    |         | 事業所        | 回答状況    |         |
|               | 2024\$       | 甲度ストレスチェック               | 2023/06/27 ~ 2023/07/27 |         | 拠点B        | 未回答     |         |
|               | 20234        | 甲度ストレスチェック               | 2022/06/27 ~ 2022/07/27 |         | 拠点A        | 参照する    |         |
|               |              |                          | 従業員データ検                 | 素画面に戻る  |            |         |         |
|               |              |                          |                         |         | プライバシー     | ポリシー セキ | キュリティ方針 |

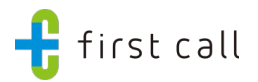

## 2.ストレスチェックの変更点

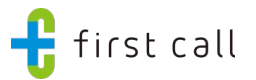

ストレスチェック機能をご利用中の場合、実施フローに変更がございます。 ※医療相談のみご利用いただいている場合は、特に影響はございません。

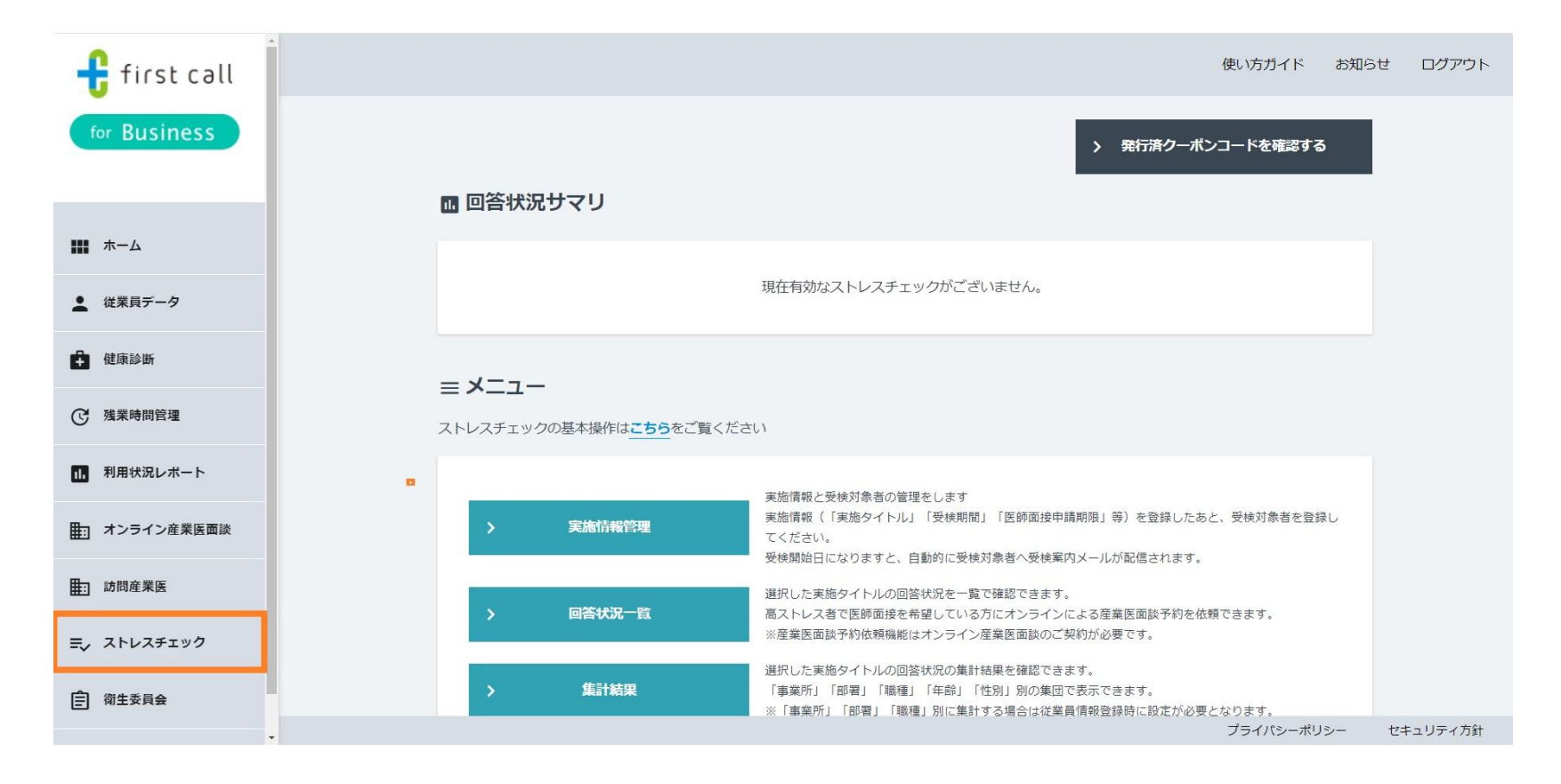

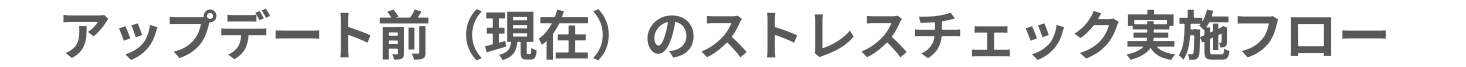

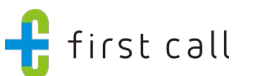

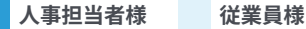

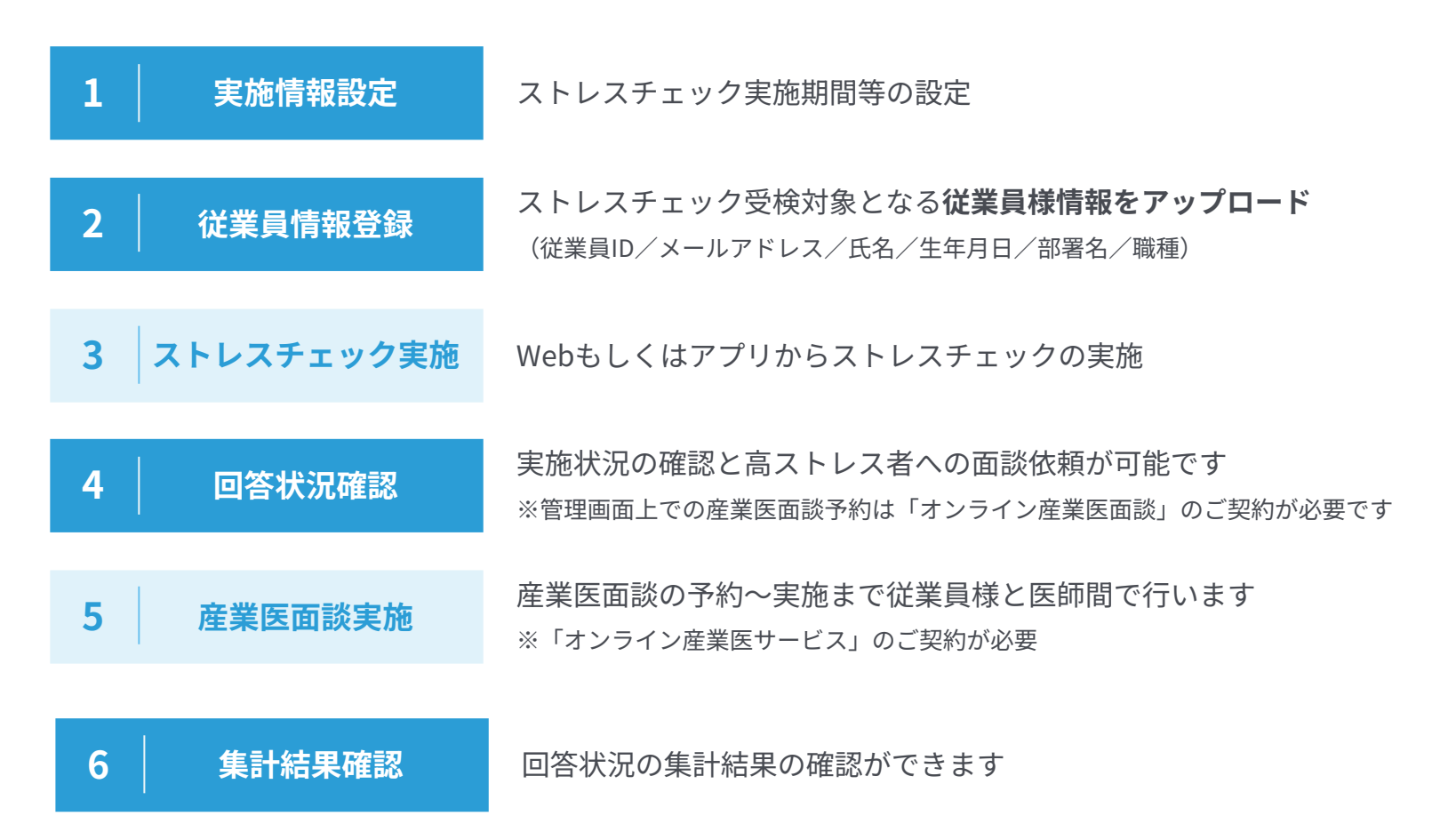

アップデート後(6月25日以降)のストレスチェック実施フロー 🕂 first call

人事担当者様 従業員様

| ☆ | 1 | │ 事業所登録申請<br>│ | 事業所の追加が必要な場合は、 <b>フォームもしくはメールにて申請</b><br>https://tayori.com/q/firstcall-houjin-faq/detail/485559/ |
|---|---|----------------|---------------------------------------------------------------------------------------------------|
| ☆ | 2 | 従業員データ登録       | <mark>フォーム入力 または CSV取込 で登録</mark><br>必須項目:従業員ID・姓名(カナ)・性別・生年月日・入社日・事業所・部署                         |
|   | 3 | 実施情報設定         | ストレスチェック実施期間等の設定                                                                                  |
|   | 4 | 従業員情報登録        | 従業員データの登録情報をダウンロード後、受験対象者の情報のみを取込                                                                 |
| ☆ | 5 | ストレスチェック実施     | 従業員はWebもしくはアプリから受検<br><mark>初回受検時には本人認証が必要</mark>                                                 |
|   | 6 | 回答状況確認         | 実施状況の確認と高ストレス者への面談依頼が可能<br>※管理画面上での産業医面談予約は「オンライン産業医面談」のご契約が必要                                    |
|   | 6 | 産業医面談実施        | 産業医面談の予約~実施まで従業員様と医師間で実施<br>※「オンライン産業医サービス」のご契約が必要                                                |
|   | 7 | 集計結果確認         | 回答状況の集計結果の確認                                                                                      |

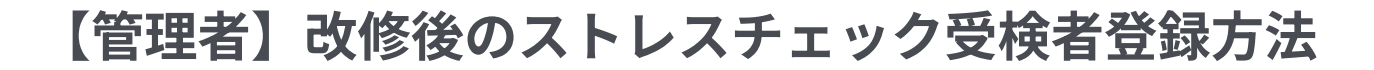

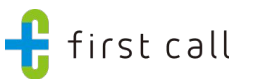

- 受検対象者を**従業員データ**に登録
  - 従業員データ登録方法:<u>https://tayori.com/q/firstcall-houjin-faq/detail/216366/</u>
- **従業員データ情報をダウンロード**し受検対象者リストを作成、実施情報に取り込む

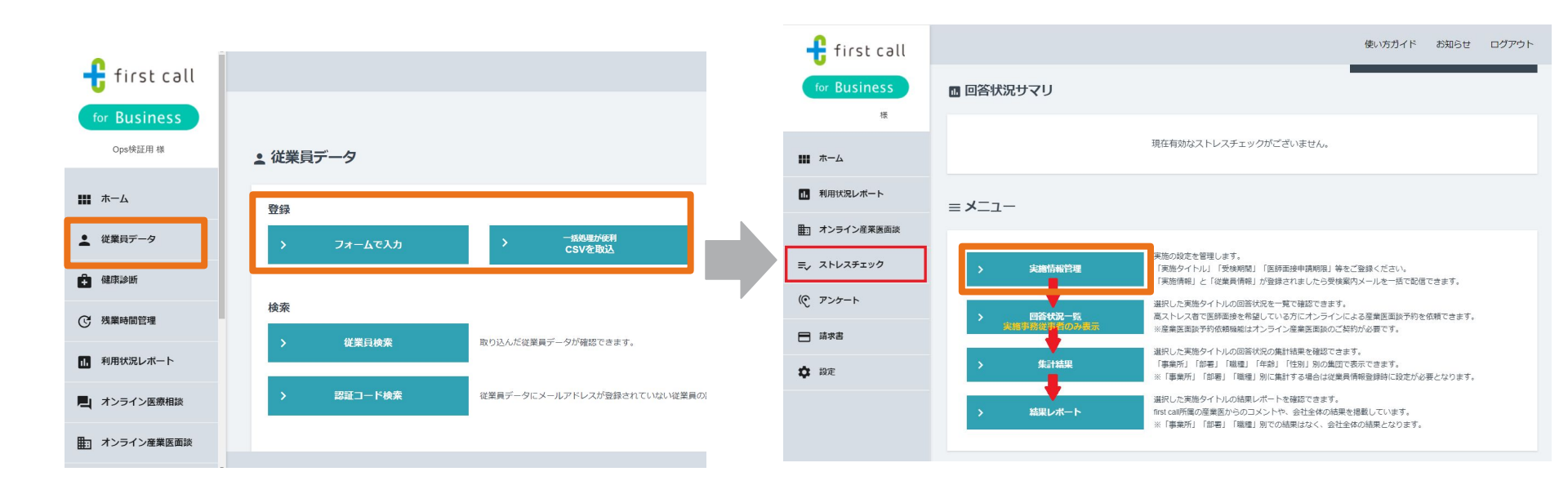

従業員:現在のストレスチェック 本人認証方法

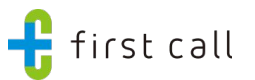

現在の手順:<u>https://tayori.com/q/firstcall-user-faq/detail/180901/</u>

- ストレスチェック受検開始のシステムメールを確認
  - 受検者情報にメールアドレスが登録されている場合のみ配信されます
- システムメールに記載のURLからアカウント作成または作成済みのアカウントにログイン
- **受検者情報に登録された**生年月日、従業員IDを入力
- ストレスチェック受検

| 🕂 first call あなたの悩みをいつでも医師に                     |                                                                                          |  |  |  |
|-------------------------------------------------|------------------------------------------------------------------------------------------|--|--|--|
| >ホーム > チャット相談 > TV電話相談 > オンライン産業医 > チェック > 医師一覧 |                                                                                          |  |  |  |
| 🕱 Sign up                                       | 〕 本人確認                                                                                   |  |  |  |
| ストレスチェック(セ<br>下記フォームより項 <br>※ストレスチェック(          | ルフチェック)をご利用いただくにあたり、本人確認のため、生年月日と従業員IDをご留<br>目の登録をお願いします。<br>セルフチェック)の回答状況把握のために利用いたします。 |  |  |  |
| 生年月日                                            | 2016 年 1 月 1 日                                                                           |  |  |  |
| 従業員ID                                           | 入力してください                                                                                 |  |  |  |
|                                                 | ※あなたの会社で指定されている従業員ID(社員ID、従業員番号など)をご入力ください。<br>わからない場合は会社の担当者にご確認ください                    |  |  |  |
|                                                 | 上記内容で登録する                                                                                |  |  |  |

従業員:アップデート後のストレスチェック 本人認証方法

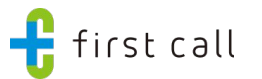

- 1. ストレスチェック受検開始のシステムメールを確認
  - a. 管理者が従業員データに登録したメールアドレス宛に送信されます
- 2. システムメールに記載のURLからアカウント作成または作成済みのアカウントにログイン
- 3. 本人認証(初回のみ)
  - ①従業員データに登録された生年月日、従業員IDを入力
  - ②従業員データに登録されたメールアドレス宛に送られる認証コードを入力

※従業員データに登録されたメールアドレスとは別のメールアドレスのアカウントにログインする場合のみ認証コード入力(②)が必要です ※ストレスチェックについては本人認証コード入力の工程をスキップできる設定が可能です。ご希望の場合は法人窓口までお知らせください。 ※本人認証のプロセスをスキップをされた場合、従業員データメニューよりストレスチェック結果は確認できません。

4. ストレスチェック受検

| <ul> <li></li></ul>                                                                                                    | ※この後のフローに変更はありません<br>① ※本人                                                                                                    | へ認証画面イメージ (2) |
|----------------------------------------------------------------------------------------------------|----------------------------------------------------------------------------------------------------|---------------|
| 従業員ID     入力してください     認証コード       *あなたの会社で指定されている従業員D (社員D, 従業員番号など)をこ入力ください。<br>わからない場合は会社の担当者にご確認ください。     認証コードを再送する            び庭コードを送信           び証コードを再送する | 文 Certification 本人認識           オンライン産業医面談を予約するにあたり、本人確認が必要となります。           以下の手順で認証を実施してください。認証コードは社用メールアドレスに送付されます。           (サイレアドレスをお持ちでない方は担当にご確認ください。)           (サイレアドレスをお持ちでない方は担当にご確認ください。)           (サイレアドレスをお持ちでない方は担当にご確認ください。)           (サイレアドレスをお持ちでない方は担当にご確認ください。)           (サイレアドレスをお持ちでない方は担当にご確認ください。)           (サイレアドレスをお持ちでない方は担当にご確認ください。)           (サイレアドレスをお持ちでない方は担当にご確認ください。)           (サイレアドレスをお持ちでない場合は会社の担当者にご確認ください。)           (サイレアドレスをおけて指定されている従業員印)(社員し、従業員番号など)をご入力ください。)           (サムロマンドレス)           (日本)           (日本) | だいで           |

#### サービス停止期間

2024年6月24日(月)~2024年7月12日(金)

対象のサービス

ストレスチェックサービス

### サービス停止の詳細

- 上記期間中、ストレスチェックサービスのご利用に制限がかかります。
- 6月23日(日)までに実施のストレスチェックを6月24日(月)以降に期間を延長することはできませんのでご注意ください。
- 7月にストレスチェックの実施を予定されている場合は、7月13日(土)以降に設定が可能です。
- 7月にストレスチェックの実施を予定されている場合は、受検期間は7月14日(日)以降に 調整をお願いします。
- システムメンテナンスの期間中も過去のストレスチェック結果の閲覧は可能です。

### FAQ ストレスチェックサービスについて

- Q.ストレスチェックの設問に変更はありますか?
- A. 設問内容には変更はありません。
- Q.アップデート後のストレスチェックの設定はいつから可能ですか?
- A.7/13(土)9:00以降設定が可能です。

7/13(土)以降に設定をいただく場合、従業員データへの登録が必要になります。 すぐに実施をされたい場合、従業員データの登録を事前に完了いただくとスムーズです。

Q. 従業員データにメールアドレスが登録されていない場合は、 本人認証時の認証コードはどのように確認できますか?

A. 従業員に認証コードが記載されたメールが届かないため、 管理者が管理画面上で認証コードを確認できます。

※従業員が本人認証画面にて従業員データに登録された生年月日、従業員IDを入力し 「認証コードを送信」ボタンを押すことで管理画面上で認証コードが確認できるようになります。

従業員データへのメールアドレスの登録や法人管理画面での本人認証コード発行が難しい場合は、 ストレスチェックについてのみ本人認証のプロセスをスキップできる設定に変更が可能です。 設定を希望される場合はfirst call法人窓口(<u>co-info@mediplat.jp</u>)までお問い合わせください。 (本人認証のプロセスをスキップをされた場合、従業員データメニューよりストレスチェック結果は確認できません。

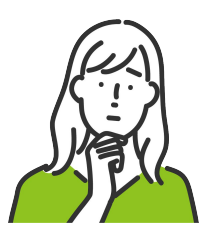

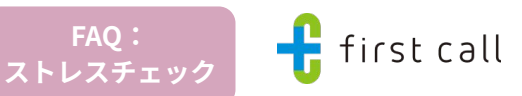

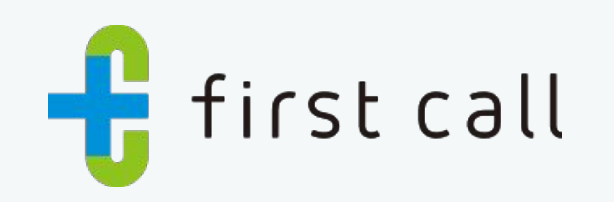

https://service.firstcall.md/service/about